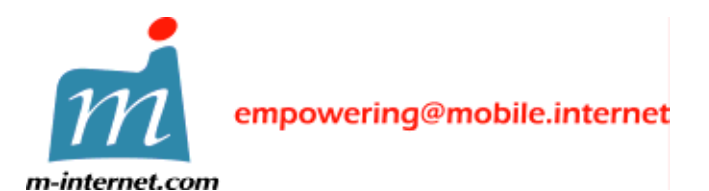

35/F Central Plaza, 18 Harbour Road, Wan Chai, Hong Kong Tel +852 2593 1328 Fax +852 2891 5888

# MP3Go v1.02

• MP3 Music Player for Nokia 9200 series Communicator

# **Quick Start Guide**

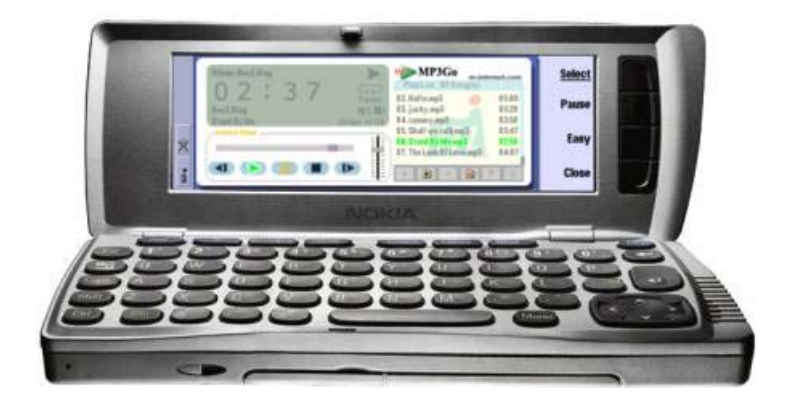

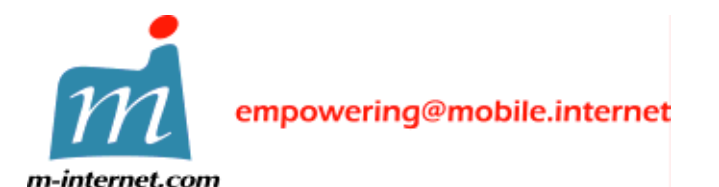

35/F Central Plaza, 18 Harbour Road, Wan Chai, Hong Kong Tel +852 2593 1328 Fax +852 2891 5888

- 1. Feature Highlights:
  - a) Support MPEG-1 layer 3 file in 64k/128k/256k/320k bit rate
  - b) Support playlist .m3u compatible with NullSoft WinAmp (import/export). Microsoft Media Player format (import only)
  - c) Pause and resume songs when incoming voice calls or making external voice calls
  - d) Changeable *Skin* background in Skin mode
- 2. Minimum Requirements
  - Nokia 9200 series Communicator with MMC installed, at least 700k free main memory
  - A PC desktop with Nokia 9200 series Communicator PC Suite installed
  - Connection cable/IR between your PC and the Nokia 9200 series Communicator
  - MP3 songs should be copied to the MMC (recommended)
- 3. Installation
  - a) Make sure you connect the Nokia Communicator to the PC using connection cable
  - b) Run the file **MP3Go102.SIS** and it will be automatically installed to your Nokia Communicator

| Installing 'MP3Go102.5I5' | × |
|---------------------------|---|
|                           |   |
| Installing 'MP3Go102.SIS' |   |
|                           |   |
| Cancel                    |   |

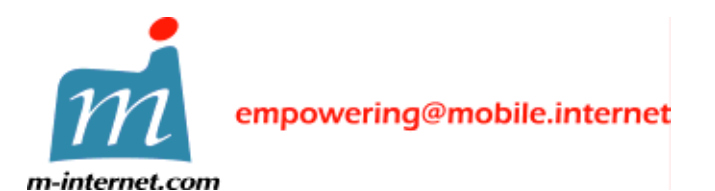

35/F Central Plaza, 18 Harbour Road, Wan Chai, Hong Kong Tel +852 2593 1328 Fax +852 2891 5888

| Installation security warning              | × |
|--------------------------------------------|---|
|                                            |   |
|                                            |   |
| Identity of supplier connect be guaranteed |   |
| rdenkiy or supplier cannot be guaranteed   |   |
| Install at your own risk                   |   |
|                                            |   |
|                                            |   |
|                                            |   |
| Install anyway Details Cancel              |   |

When the screen shows as above, just press "**Install anyway**" button to process the installation.

| About to install application     | ×      |
|----------------------------------|--------|
|                                  |        |
|                                  |        |
| MP3Go 1.02(130502)               |        |
| m-internet.com Ltd.              |        |
| Continue with installation?      |        |
|                                  |        |
| <u>N</u> ext > <u>S</u> ignature | Cancel |

The **MP3Go** software package includes UK English, Taiwan Chinese (Traditional Chinese) and PRC Chinese (Simplified Chinese) language version. The setup program will determine which language version of your Nokia Communicator and install the corresponding **MP3Go** software.

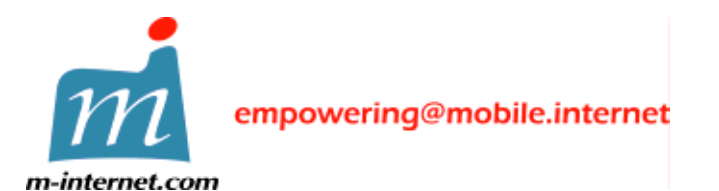

35/F Central Plaza, 18 Harbour Road, Wan Chai, Hong Kong Tel +852 2593 1328 Fax +852 2891 5888

| Select language                                          | ×        |
|----------------------------------------------------------|----------|
| Select installation language for 'MP3Go'                 |          |
| <mark>UK English</mark><br>Taiwan Chinese<br>Prc Chinese |          |
| ( <u>Next&gt;</u> Cance                                  | <u>!</u> |

If the default installation language of your Nokia Communicator is not listed above, the above screen will be shown and you can choose which **MP3Go** language version is best for you. Select from the language of the software you would install and press "**Next**" button to continue.

| Select disk                                 | ×  |
|---------------------------------------------|----|
| Select installation disk for 'MP3Go'        |    |
| C [] (1305 Kb free)                         |    |
| D [NO NAME ] (36343 Kb free)                |    |
|                                             |    |
|                                             |    |
|                                             | -1 |
| (Up to 886Kb of disk space may be required) |    |
| <u>N</u> ext > Cancel                       |    |
|                                             |    |

You can choose to install **MP3Go** in the main memory or the MMC storage card (recommended)

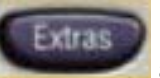

c) Press the Extra button

and run the **MP3Go** program

d) If it is the first time to run the **MP3Go**, registration code is required.

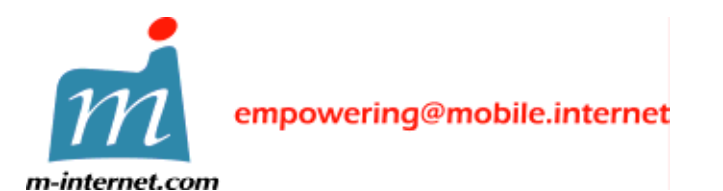

35/F Central Plaza, 18 Harbour Road, Wan Chai, Hong Kong Tel +852 2593 1328 Fax +852 2891 5888

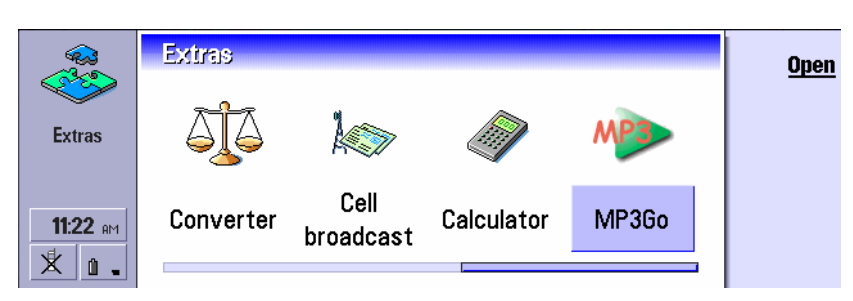

## Note:

Your registration code is generated based on the IMEI (a unique serial number on the GSM phone) of your Nokia 9200 series Communicator. You have to supply the IMEI to m-internet.com Ltd. to generate the registration code only for your device. Pressing **\*#06#** on your phone keypad to get the IMEI and send email to support@m-internet.com for assistance. Make sure you can only install one copy in one device only for each license use!

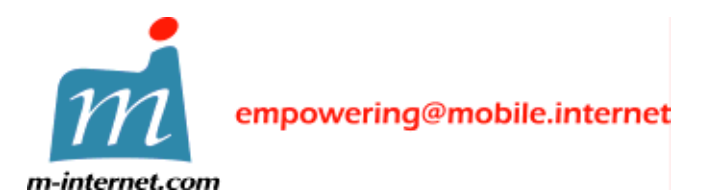

35/F Central Plaza, 18 Harbour Road, Wan Chai, Hong Kong Tel +852 2593 1328 Fax +852 2891 5888

- 4. Playing MP3 song files
  - a) Press "**Folder**" button to select the folder containing all MP3 songs (by default, root directory of the MMC)

| Folder<br>Add |
|---------------|
| Full          |
| Close         |
|               |
| <u>0k</u>     |
|               |
|               |
| Collapse      |
| Cancel        |
|               |

b) Press the "Play" button to play MP3 songs

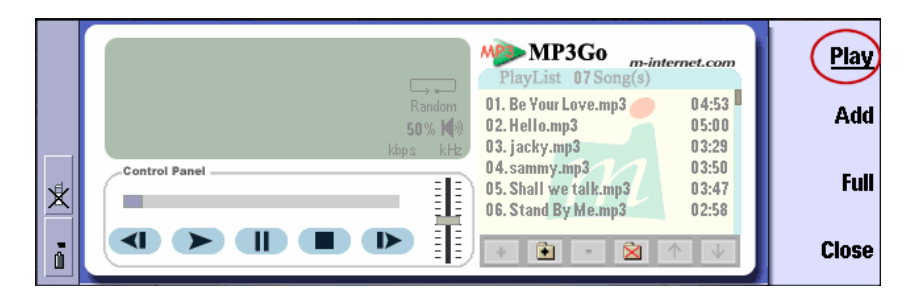

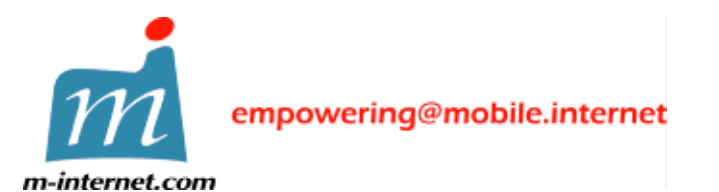

35/F Central Plaza, 18 Harbour Road, Wan Chai, Hong Kong Tel +852 2593 1328 Fax +852 2891 5888

You can "Pause" or "Stop" using the right button anytime

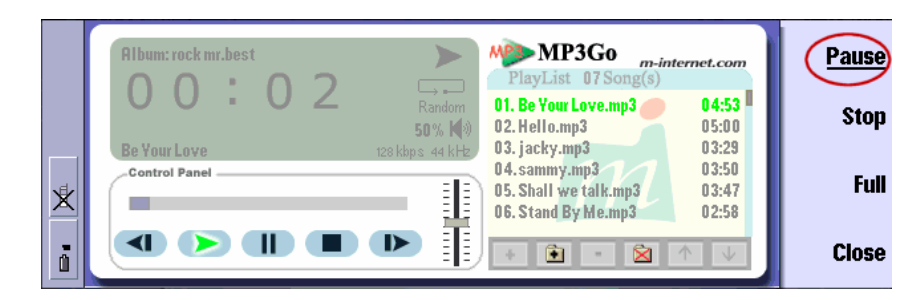

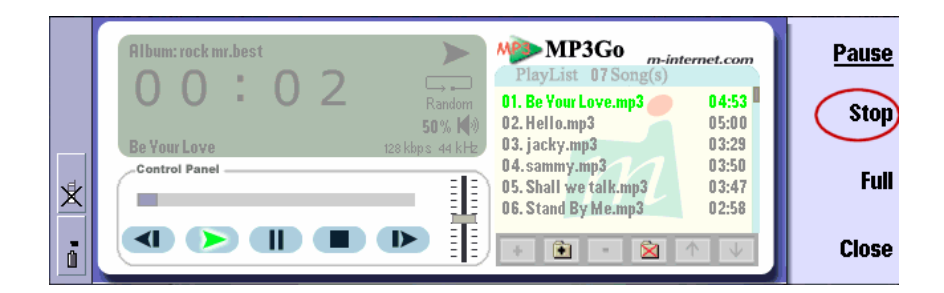

c) Press "Ctrl-E" or "Close" in right-hand sided button to quit the program

During playing songs, the following keys can be used

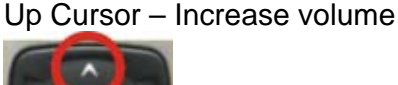

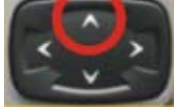

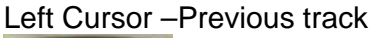

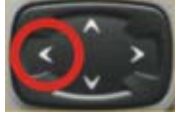

## Down Cursor - Decrease volume

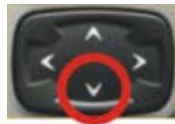

#### Right Cursor – Next track

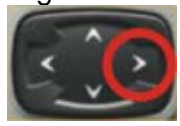

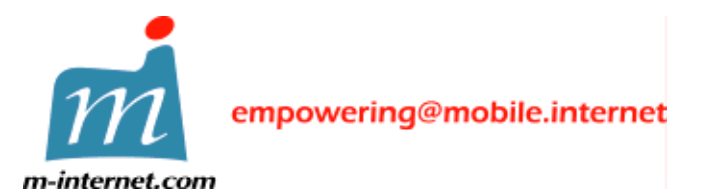

35/F Central Plaza, 18 Harbour Road, Wan Chai, Hong Kong Tel +852 2593 1328 Fax +852 2891 5888

You can press the shortcut keys from **1-0**, **Q-P** which plays songs no. 1 to 10 (button 1 to 0), and 11 to 20 (button Q to P) correspondingly.

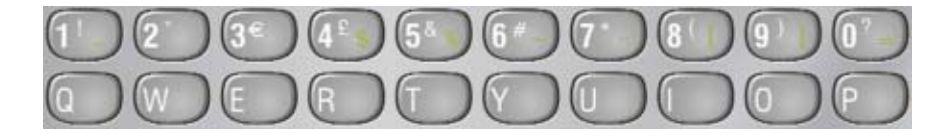

If your song panel does not show the song name correctly because the ID3Tag is missing, please try:

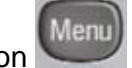

i. Press the "Menu" button

ii. Select "Preference", choose "Show Filename" (default is "Show Song Name")

|   | File Song Volume PlayList | Preference Skin                                           | Tools ernet.co               | om           | <u>Select</u> |
|---|---------------------------|-----------------------------------------------------------|------------------------------|--------------|---------------|
|   |                           | • Easy Mode<br>Full Mode                                  |                              |              |               |
| 4 | Control Panel             | <ul> <li>Show Song Name</li> <li>Show Filename</li> </ul> | Shift+Ctrl+S<br>Shift+Ctrl+F |              |               |
|   |                           | ≺Repeat<br>≺Random                                        | Ctrl+T<br>Ctrl+R             | $\downarrow$ | Cancel        |

You can use the following speaker to play songs in

- Handfree
- Headset
- Mobile phone Voice speaker

#### **Important Notice:**

Make sure all your MP3 song files are strictly legal and obtained from a legal source. Playing unauthorized MP3 songs is illegal and infringe of the ownership of the respective song owner.

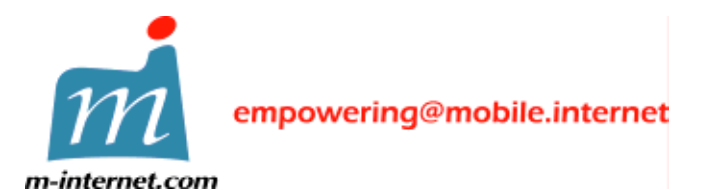

35/F Central Plaza, 18 Harbour Road, Wan Chai, Hong Kong Tel +852 2593 1328 Fax +852 2891 5888

5. Enable the Skin mode

**MP3Go** includes one default skin. To enable the default skin, select "**On**" in "**Skin**" menu.

Note that when you enable "**Skin**" mode, **MP3Go** takes maximum about 1.3M main memory compared to 700k in Simple Skin mode.

|   | File Song Volume PlayList Preference Skin Tools       | n-internet.com          | <u>Select</u> |
|---|-------------------------------------------------------|-------------------------|---------------|
|   | Repeat<br>Random<br>50% VOL On On                     | 04:53<br>05:00          |               |
| * | Control Panel 04. Stand By Me<br>05. The Look Of Love | 03:47<br>02:58<br>04:07 |               |
|   | Prev Play Pause Stop Next Add RddF Rem Cle            | ar Up Down              | Cancel        |

- 6. To install the extra skin Golden for MP3Go (Optional)
  - a) Make sure you connect the Nokia Communicator to the PC using connection cable
  - b) Run the file **MP3Go102SkinGolden.SIS** and the skin files will be automatically installed to your Nokia Communicator
  - c) Restart MP3Go. Press "Menu" key and choose Skin menu and select "On"/ "Golden" to enable skin

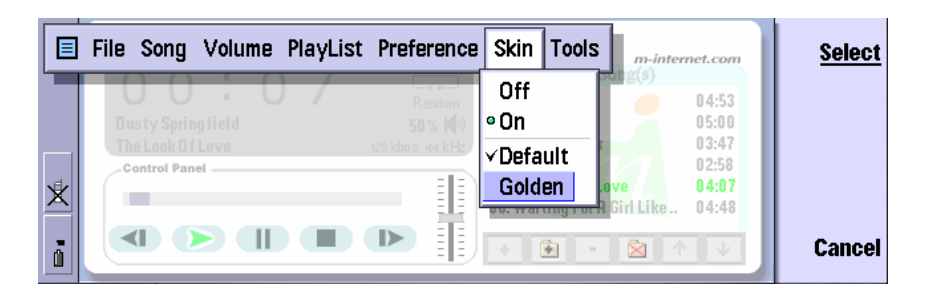

d) Now you can run MP3Go using the skin named "Golden"

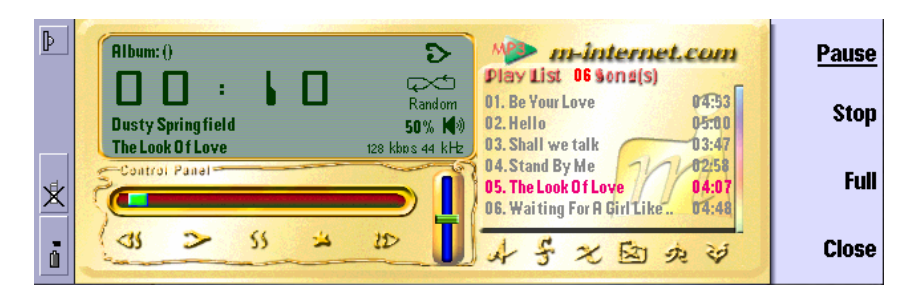

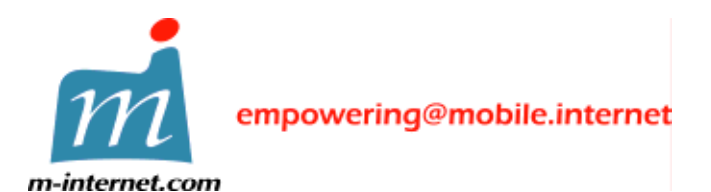

35/F Central Plaza, 18 Harbour Road, Wan Chai, Hong Kong Tel +852 2593 1328 Fax +852 2891 5888

7. Contact, Support and Questions

General Information and latest update:

Send email to info@m-internet.com

Support:

Send email to support@m-internet.com

Sales:

Send email to sales@m-internet.com